Instalação Capsule Android Smartphone

Localizar o App Checkpoint Capsule VPN na Play Store. A tela do app é similar com a imagem abaixo.

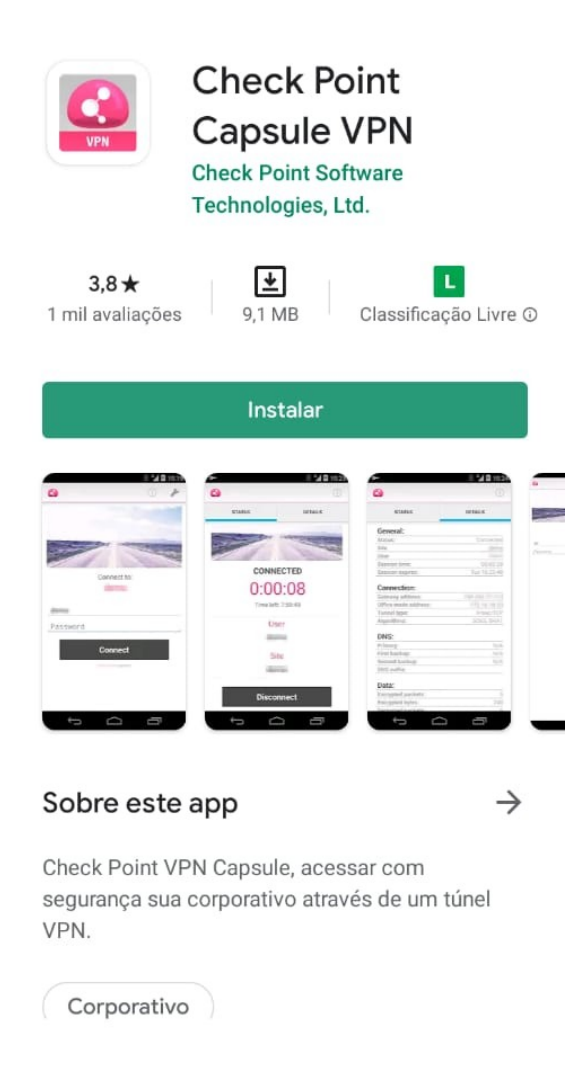

Instalar o APP.

Abrir o app e informar os dados solicitados. Name: vpn-celepar ou Celepar ou algo que identifique a conexão. Server: servidor onde será efetuada a conexão. Informar conforme descrito abaixo:

Celepar, Sefa e Sesa: sslvpn.pr.gov.br Polícia Militar: sslvpn.pmpr.pr.gov.br Demais órgãos: sslvpn.clientes.pr.gov.br

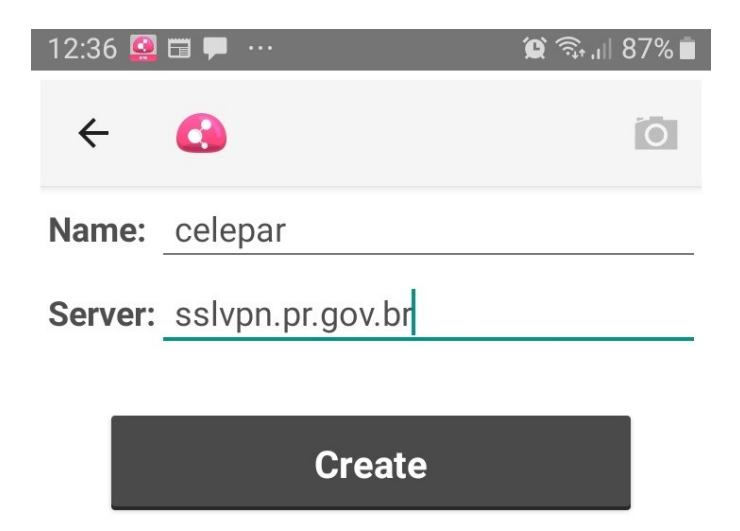

Aceitar o certificado (Trust Server) da Checkpoint.

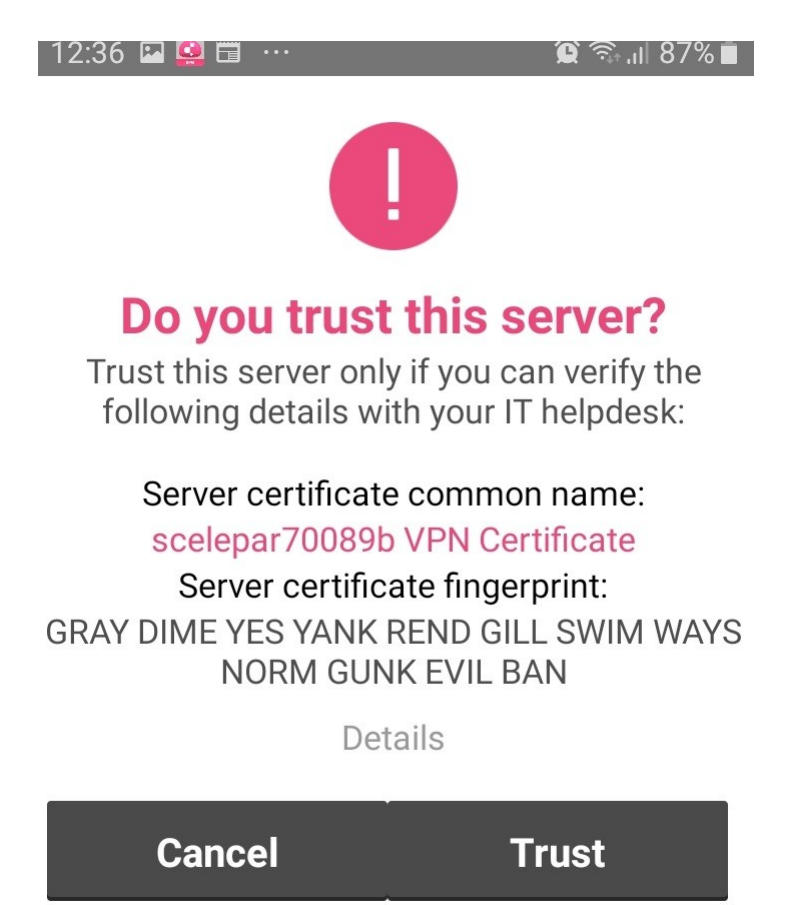

Na solicitação da conexão, dar "OK" para permitir o Capsule criar a conexão da vpn.

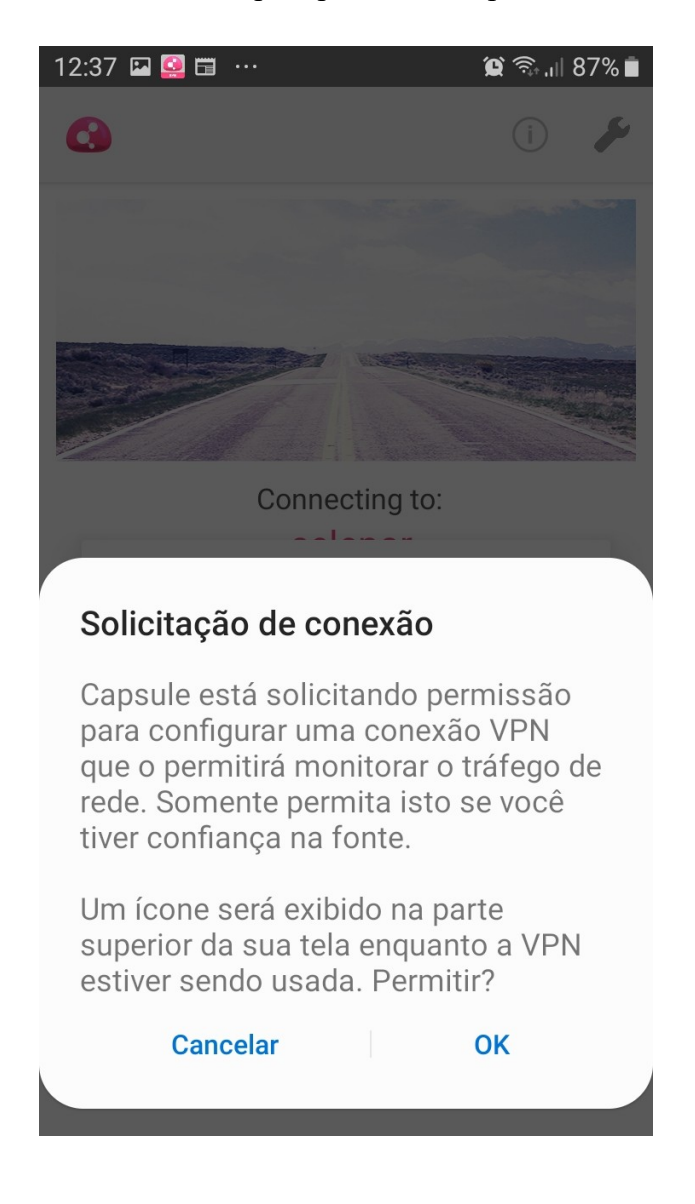

Informar as credenciais de acesso fornecidas. Utilizar o usuário e senha do ldap/Expresso. Clicar em connect.

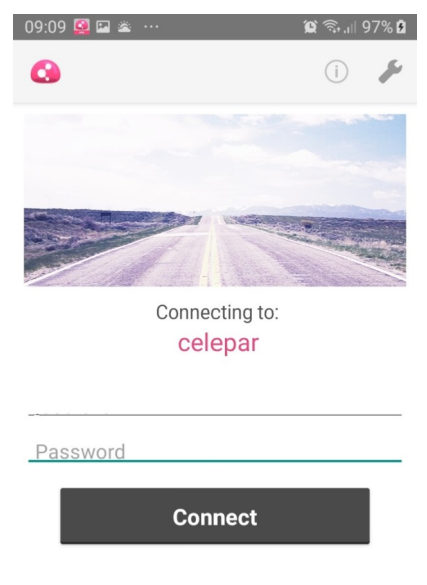

check point capsule.

Após a conexão, será apresentada uma tela similar a mostrada abaixo:

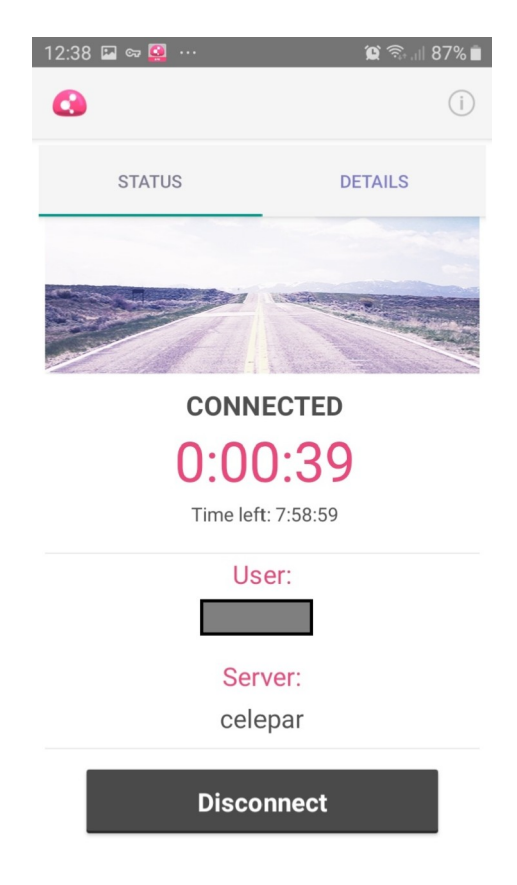

Para verificar detalhes da conexão, clicar em details.

| 2:38 🖙 🖭 🧕 …         | ا 87% 🕄 😭 🏩    |
|----------------------|----------------|
| 0                    | í              |
| STATUS               | DETAILS        |
| General:             |                |
| Status:              | Connected      |
| Server:              | celepar        |
| User:                |                |
| Session time:        | 00:00:17       |
| Session expires:     | Tue 20:37:41   |
| Connection:          |                |
| Gateway address:     | 200.189.112.78 |
| Office mode address: | 10.62.41.149   |
| Tunnel type:         | IPsec/TCP      |
| Algorithms:          | 3DES, SHA1     |
| DNS:                 |                |
| Primary:             | 10.15.54.146   |
| First backup:        | 10.15.54.148   |
| Second backup:       | N/A            |
| DNS suffix:          | celepar.parana |
| Data:                |                |
| Encrypted packets:   | 18             |
| Encrypted bytes:     | 2698           |
| Decrypted packets:   | 11             |
| Decrynted hytes:     | 3284           |

Para encerrar a conexão, clicar em Disconnect.